#### **STEP 1**

## Klik Tampil semua untuk melihat Peserta

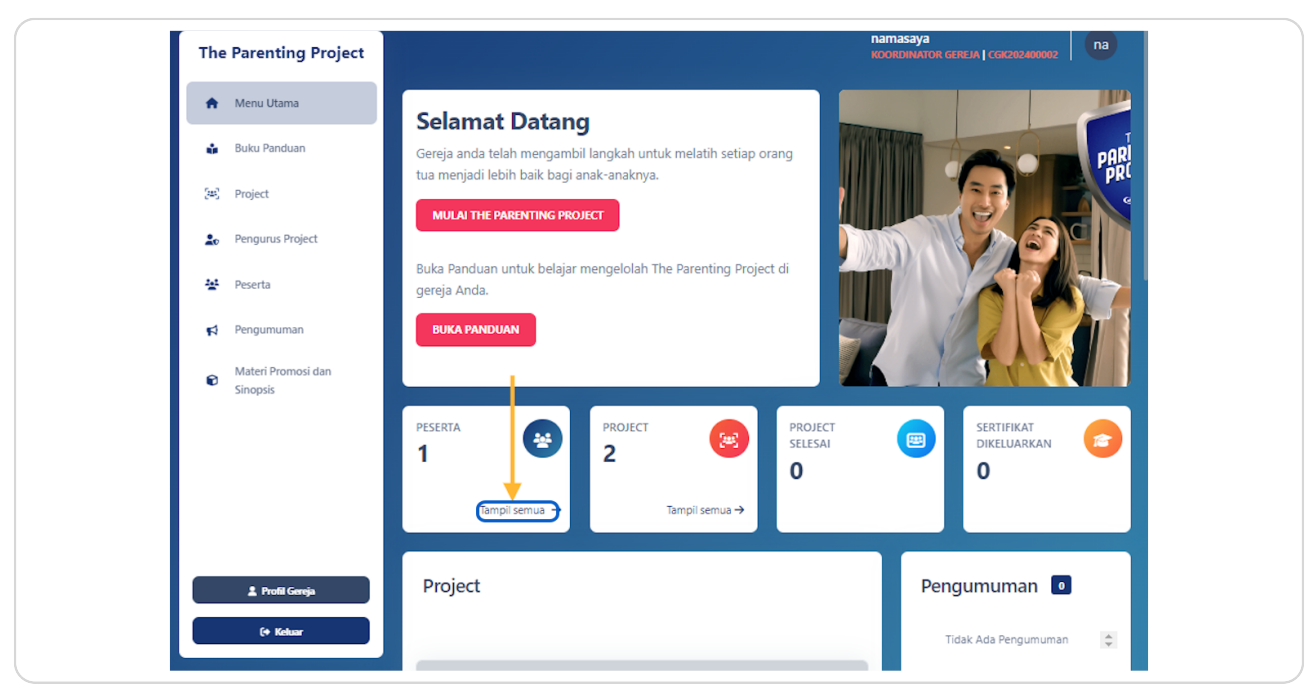

#### STEP 2

PREENTING

# Klik Tampil semua untuk melihat Peserta

| PESERTA<br>1<br>Tampil semua | PROJECT<br><b>2</b><br>Tampil se |
|------------------------------|----------------------------------|
| Project                      |                                  |

### STEP 3

<u>Pilih Peserta mana yang ingin dihapus</u>

| The Parenting Project |                                                        |
|-----------------------|--------------------------------------------------------|
| 🚖 Menu Utama          | Peserta 1                                              |
| 🍰 🔒 Buku Panduan      |                                                        |
| (과) Project           | Q CarL                                                 |
| Lo Pengurus Project   | INAMA EMAIL PROJECT ISTATUS TELEPON KODE PASANGAN AKSI |
| Peserta               |                                                        |
| Materi Promosi dan    | Uata per nalaman Menamplikan 1 hingga 1 dari 1 Hasil   |
| Sinopsis              |                                                        |
|                       |                                                        |
|                       |                                                        |
|                       |                                                        |
| 🌋 Profil Gereja       |                                                        |
| (+ Keluar             |                                                        |

#### STEP 4

PREMIME

# Klik tombol Hapus

|        | Q Car         | i               |                    | ) |
|--------|---------------|-----------------|--------------------|---|
| PON    | KODE PASANGAN | AKSI            |                    |   |
| 978568 | -             | 🖉 Buka          | 🗑 Hapus            |   |
|        | Me            | nampilkan 1 hin | gga 1 dari 1 Hasil |   |
|        |               |                 |                    |   |

### STEP 5

PRESERV

| an       | rta 🔟                                                                                                    |                           |
|----------|----------------------------------------------------------------------------------------------------|---------------------------|
| roject   | tapus Masal                                                                                               | Q Cari<br>E PASANGAN AKSI |
| an 10    | Anda yakin?                                                                                               | Menampilkan 1 hin         |
| nosi dan | Pengguna akan dihapus dari gereja Anda! Anda tidak<br>akan dapat membatalkan ini.<br>Ya, Konfirmasi Batal |                           |
|          |                                                                                                    |                           |

# Klik Konfirmasi untuk menghapus data peserta tersebut

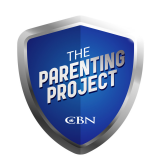